## COMMENT CRÉER UN COMPTE TEN'UP

Si vous n'avez pas encore de compte, téléchargez sur votre smartphone l'application **TEN'UP** sur votre **APPLESTORE ou PLAYSTORE**. Créez votre compte personnel puis éventuellement un compte spécifique pour chaque membre de votre famille, **avec obligatoirement un identifiant et un mot de** passe différents par personne,

## en cas d'inscriptions multiples en famille.

Vous pouvez par contre utiliser la même adresse mail.

## Consultez le tutoriel « Comment créer votre compte sur TEN'UP ». Le mot de passe doit comporter 10 caractères, 1 Majuscule, 1 chiffre et 1 caractère spécial (? par exemple).

Répétez cette opération pour chacun des membres de votre famille si vous vous inscrivez à plusieurs.

Bien lire le bandeau « **Regroupement familial** » dans le cas d'inscription de plusieurs membres d'une famille.

Après une création de compte, allez sur chaque compte TENUP créé, Cliquez sur Club dans « Que cherchez-vous ? », rentrez le code postal 95170 dans le bandeau blanc, validez DEUIL LA BARRE, puis Recherche, réduisez le curseur en milieu de page, validez et cliquez sur SOURCE TC puis dans Offres pour retrouver toutes nos formules de cotisations.

\* \* \* \* \*

Très important, lors de la création d'un compte ou si celui-ci est déjà créé, vous devez vérifier, sur la page d'accueil, en cliquant en haut à droite de votre nom sur les 3 points verticaux, que, pour que vos partenaires puissent retrouver votre nom pour réserver un court avec vous :

- ✓ Sur la rubrique « Mon compte », si cela n'est pas déjà fait par défaut, que la case OUI est bien cochée devant le texte « J'accepte de rendre mon profil public sur le site de l'application TEN'UP....... », puis faire enregistrer en bas
- Revenir en arrière sur la page Mon compte et aller à la rubrique « Mes réglages » et vérifier à la troisième ligne, dans la visibilité pour la recherche de partenaires, et si cela n'est pas déjà fait par défaut, que la case « OUI, Je souhaite être visible par les adhérents de mon/mes clubs uniquement », est bien cochée, puis faire enregistrer en bas.